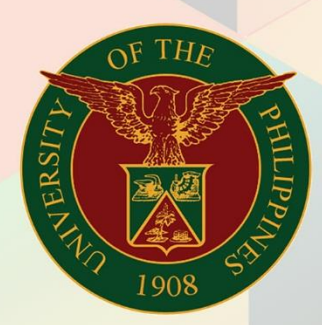

### University of the Philippines

# **FMIS**

Financial Management Information System User Manual

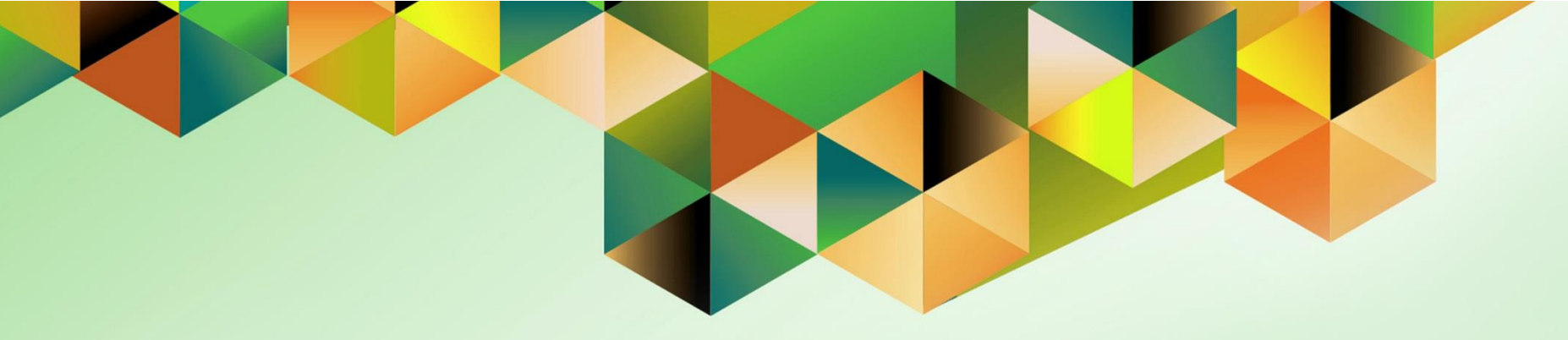

## CREATE STANDARD RECEIPT FOR A FOREIGN CURRENCY TRANSACTION

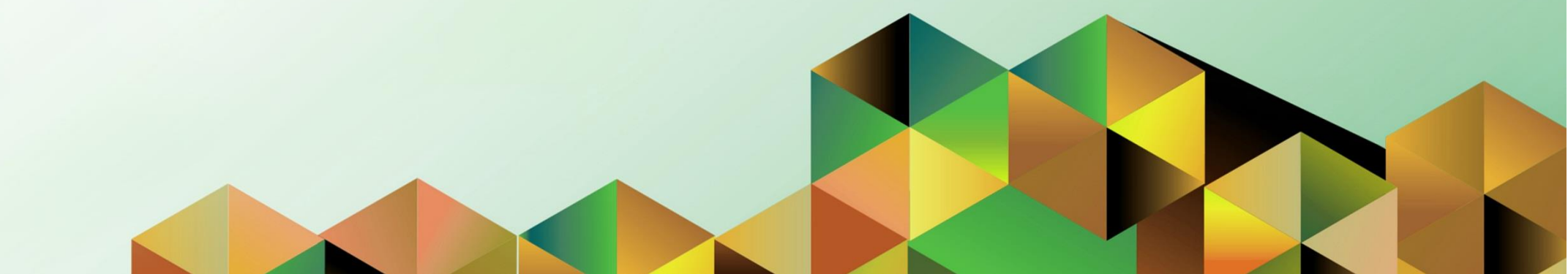

| Manual ID          | UM10012                                                                                                    |
|--------------------|----------------------------------------------------------------------------------------------------|
| Information System | Financial Management Information System                                                                                                    |
| Functional Domain  | Accounts Receivables Module                                                                                                    |
| Responsibility     | Receivables Cashier                                                                                                    |
| Purpose            | To enter a Standard Receipt                                                                                                    |
| Data Requirement   | Receipt Number, Currency, Amount, Bill / Transaction Number or Bill-to-Information                                                                                                    |
| Dependencies       | <ul> <li>Bank Account Set-up</li> <li>Bill items / Memo lines Set-up</li> <li>Registered Customers</li> <li>A Bill is created and is given to the customer for payment</li> <li>*For foreign currency receipts</li> <li><i>Currency is defined in the system.</i></li> <li>Daily Rate for the currency is defined in the General Ledger Module.</li> </ul> |
| Scenario           | Create standards receipts to record the cash collected in a particular bill.                                                                                                    |
| Author             | Kenex Carl Mina                                                                                                    |

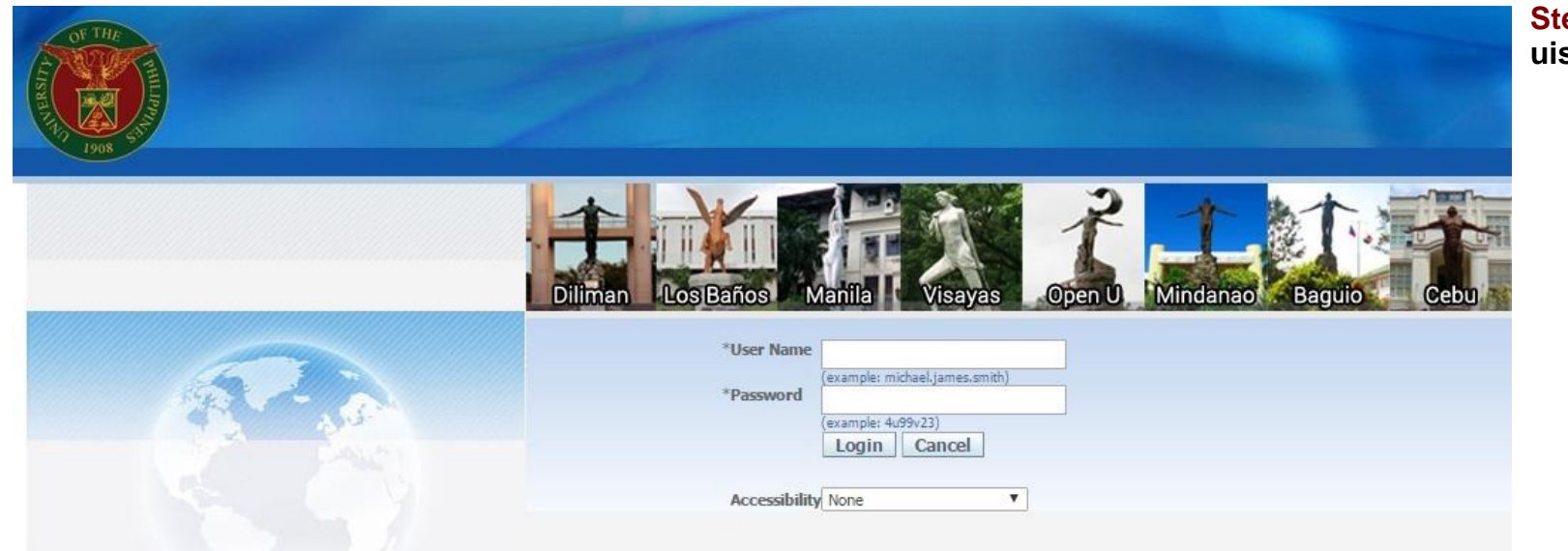

#### Step 1. Log in to uis.edu.ph.

| University of the Philippines |    |                                   |               |                    |
|-------------------------------|----|-----------------------------------|---------------|--------------------|
|                               |    |                                   | 🍓 Favorites 🔻 | Diagnostics Logout |
| Enterprise Search All         | Go | Search Results Display Preference | Standard 💌    |                    |
| Oracle Applications Home Page |    |                                   |               |                    |

Step 2. On the FMIS Main Menu, click the Receivables Cash Responsibility.

A dropdown list will appear.

| Main Menu                          | Worklist               |                           |                                                                                                |             |
|------------------------------------|------------------------|---------------------------|------------------------------------------------------------------------------------------------|-------------|
|                                    |                        |                           |                                                                                                |             |
| Personalize                        |                        |                           |                                                                                                | Full List   |
| 🕀 🛅 eUP SPMS ICS Self Service      | From                   | Туре                      | Subject                                                                                        | Sent 🔻      |
| 🕀 🛅 General Ledger Accountant, UPS | SYSADMIN               | HR                        | Other Professional Qualifications has been forwarded for approval to Hidalgo, Diane Krisha Mae | 01-Feb-2017 |
| 🕀 🛅 Payables Accountant, UPS       | SYSADMIN               | HR                        | Other Professional Qualifications has been forwarded for approval to Hidalgo, Diane Krisha Mae | 01-Feb-2017 |
| 🕀 🗀 Pavables Budget Officer, UPS   | Salvio, Sarah "Joy"    | HR                        | Your appraisal has been completed. Please review and provide feedback.                         | 19-Jan-2017 |
| Payables Cashier, UPS              | SYSADMIN               | HR                        | Certificate of Service for Batu, Alyssa has been approved.                                     | 11-Jan-2017 |
| Pavables DV_LIPS                   | SYSADMIN               | HR                        | Travel Order for Batu, Alyssa has been approved.                                               | 26-Oct-2016 |
| + Davables Pre-Audit LIPS          |                        | UMX Login Help            | Password Reset                                                                                 | 13-Jan-2016 |
| T Passivables Accountant LIPS      | <b>TIP</b> Vacation Ru | <u>iles</u> - Redirect or | auto-respond to notifications.                                                                 |             |
| T Pasairables Piling, UDS          | <b>TIP</b> Worklist Ac | <u>cess</u> - Specify wł  | nich users can view and act upon your notifications.                                           |             |
|                                    |                        |                           |                                                                                                |             |
|                                    |                        |                           |                                                                                                |             |
|                                    |                        |                           |                                                                                                |             |
| UP ICS Self Service                |                        |                           |                                                                                                |             |

| University of the Philippines |    |                                   |               |                      |
|-------------------------------|----|-----------------------------------|---------------|----------------------|
|                               |    |                                   | 🙀 Favorites 🔻 | Diagnostics Logout I |
| Enterprise Search All         | Go | Search Results Display Preference | Standard 🗨    |                      |
| Oracle Applications Home Page |    |                                   |               |                      |

#### Step 3. Select the Receipts folder.

| 1ain Menu                                                     | Worklist            |                                                       |                                                                                                |             |
|---------------------------------------------------------------|---------------------|-------------------------------------------------------|------------------------------------------------------------------------------------------------|-------------|
| Personalize                                                   |                     |                                                       |                                                                                                | Full List   |
| ⊞ □ eUP SPMS ICS Self Service     ■                           | From                | Туре                                                  | Subject                                                                                        | Sent 🔻      |
| 🕀 🛅 General Ledger Accountant, UPS                            | SYSADMIN            | HR                                                    | Other Professional Qualifications has been forwarded for approval to Hidalgo, Diane Krisha Mae | 01-Feb-2017 |
| 🕀 🛅 Payables Accountant, UPS                                  | SYSADMIN            | HR                                                    | Other Professional Qualifications has been forwarded for approval to Hidalgo, Diane Krisha Mae | 01-Feb-2017 |
| Pavables Budget Officer, UPS                                  | Salvio, Sarah "Joy" | HR                                                    | Your appraisal has been completed. Please review and provide feedback.                         | 19-Jan-2017 |
| Pavables Cashier, UPS                                         | SYSADMIN            | HR                                                    | Certificate of Service for Batu, Alyssa has been approved.                                     | 11-Jan-2017 |
| Pavables DV_LIPS                                              | SYSADMIN            | HR                                                    | Travel Order for Batu, Alyssa has been approved.                                               | 26-Oct-2016 |
|                                                               |                     | UMX Login Help                                        | Password Reset                                                                                 | 13-Jan-2016 |
|                                                               | TIP Vacation Ru     | <u>iles</u> - Redirect or<br><u>cess</u> - Specify wl | auto-respond to notifications.<br>hich users can view and act upon your notifications.         |             |
| Receivables Cash, UPS     Print Official Receipt     Receipts |                     |                                                       |                                                                                                |             |

Transactions
 UP Employee Self Service
 UP ICS Self Service

| University of the Philippines |    |                                   |               |                    | S<br>F<br>F |
|-------------------------------|----|-----------------------------------|---------------|--------------------|-------------|
|                               |    |                                   | 🙀 Favorites 🔻 | Diagnostics Logout | _           |
| Enterprise Search All         | Go | Search Results Display Preference | Standard 💌    |                    | 7           |
| Oracle Applications Home Page |    |                                   |               |                    | v           |

Step 4. Click Receipts under the Receipts folder.

The Receipts window will open.

|                                                                                                    | WORKISC           |             |                                                                                                |             |
|----------------------------------------------------------------------------------------------------|-------------------|-------------|------------------------------------------------------------------------------------------------|-------------|
| Personalize                                                                                                    |                   |             |                                                                                                | Full List   |
| E C eUP SPMS ICS Self Service                                                                                        | From              | Туре        | Subject                                                                                        | Sent 🔻      |
| 🗄 🛄 General Ledger Accountant, UPS                                                                                   | SYSADMIN          | HR          | Other Professional Qualifications has been forwarded for approval to Hidalgo, Diane Krisha Mae | 01-Feb-2017 |
| E Pavables Accountant, UPS                                                                                           | SYSADMIN          | HR          | Other Professional Qualifications has been forwarded for approval to Hidalgo, Diane Krisha Mae | 01-Feb-2017 |
| E Pavables Budget Officer, UPS                                                                                       | Salvio, Sarah "Jo | y" HR       | Your appraisal has been completed. Please review and provide feedback.                         | 19-Jan-2017 |
| 🗄 🗀 Pavables Cashier, UPS                                                                                            | SYSADMIN          | HR          | Certificate of Service for Batu, Alyssa has been approved.                                     | 11-Jan-2017 |
| E Pavables DV LIPS                                                                                                   | SYSADMIN          | HR          | Travel Order for Batu, Alyssa has been approved.                                               | 26-Oct-2016 |
|                                                                                                    |                   | UMX Login H | Help Password Reset                                                                            | 13-Jan-2016 |
| Acceivables Billing, UPS     Receivables Cash, UPS     Print Official Receipt     Receipts     Acceipts     Acceipts |                   |             |                                                                                                |             |
| <u>Receipts</u> <u>Receipts Summary</u> Transactions                                                                 |                   |             |                                                                                                |             |

| Field Name        | Description                                                                                                 | Remarks                                                                |
|-------------------|----------------------------------------------------------------------------------------------------|------------------------------------------------------------------------|
| Receipt Method    | Bank Account where Receivable Activities will be deposited <b>OR</b> if the collections will be remitted to | <ul> <li>Required field</li> <li>Select from List of Values</li> </ul> |
|                   | Cash Office, select Cash Office.                                                                            |                                                                        |
| Receipt Number    | Receipt number based on issued printed OR                                                                   | Required field                                                         |
|                   |                                                                                                    | Must be a unique value                                                 |
| Receipt Amount    | Currency and Amount received                                                                                | Required field                                                         |
|                   |                                                                                                    | <ul> <li>Select value of currency from the List of</li> </ul>          |
|                   |                                                                                                    | Values                                                                 |
|                   |                                                                                                    | <ul> <li>Numeric value only for the Amount</li> </ul>                  |
| Receipt Date      | Date of Receipt                                                                                             | Required field                                                         |
|                   |                                                                                                    | <ul> <li>Default value is current date</li> </ul>                      |
| GL Date           | Date of General Ledger entry                                                                                | Required field                                                         |
|                   |                                                                                                    | <ul> <li>Default value is same with Receipt Date</li> </ul>            |
| Functional Amount | Converted amount expressed in PHP                                                                           | Uses the Daily Rate in GL on the Receipt                               |
|                   |                                                                                                    | Date                                                                   |
| Trans Number      | Transaction number or Bill number                                                                           | <ul> <li>Select from List of Values</li> </ul>                         |
| Customer          | Details of billed Customer                                                                                  | <ul> <li>Select from List of Values</li> </ul>                         |
|                   |                                                                                                    | <ul> <li>Auto populated when Trans Number is</li> </ul>                |
|                   |                                                                                                    | entered                                                                |
| Comments          | Comments or details of the receipt                                                                          | Free text                                                              |

Eile Edit View Folder Tools Actions Window Help

| (🛤 🗞 🛈 i 🏈 🎄 🍓 🏈 i 🔀 🕅 🎁 🖉 i                                                                       | 🛒 i 🏄 🦃 🥔 🌾 i 🚉 i 📍                                                                               |                                                                                              |  |
|----------------------------------------------------------------------------------------------------|---------------------------------------------------------------------------------------------------|----------------------------------------------------------------------------------------------|--|
| Receipts (UP System : PHP)                                                                         |                                                                                                   |                                                                                              |  |
| Receipt<br>Receipt Method<br>Receipt Number<br>Receipt Amount<br>Receipt Type<br>Standard<br>State | Receipt Date 31-MAR-2017<br>GL Date 31-MAR-2017<br>Maturity Date 31-MAR-2017<br>Functional Amount | Balances<br>Unidentified<br>Applied<br>On Account<br>Unapplied<br>Cash Claims<br>Prepayments |  |
| Main More                                                                                          |                                                                                                   | Customer Bank                                                                                |  |
| Identify By Trans Number                                                                           | Earned Discounts                                                                                  | Name                                                                                         |  |
| Customer Name                                                                                      | Bank Charges                                                                                      | Account                                                                                      |  |
| Number Location                                                                                    |                                                                                                   | Remittance Bank<br>Name<br>Branch                                                            |  |
| Taxpayer ID                                                                                        |                                                                                                   | Account                                                                                      |  |
| Reference Postmark Date                                                                            | Comment                                                                                           | s                                                                                            |  |
| Confirm 1 Reverse 1                                                                                | Receipt History                                                                                   | earch and Apply                                                                              |  |
| Record: 1/1     List of Valu                                                                       | <0SC>                                                                                             |                                                                                              |  |

Step 5. Change the Currency field by typing the desired currency or by clicking the ellipsis button.

\*If the currency of the receipt transaction is in **PHP**, proceed to **step 6**.

| Eile Edit View Folder Iools Actions Window Help                                                                                                    | Select a currency  |
|----------------------------------------------------------------------------------------------------|--------------------|
| ( 🛤 🏷 🛇 I 🖉 🖗 🍇 🍪 ( ) X 🗊 🛱 🛤 😹 I 🖽 🗐 🕘 🖉 🎋 I 🏭 I 🤉                                                                                                    | from the List of   |
| Receipts (UP System : PHP)                                                                                                    | Values, then click |
| Receipt       Receipt Date       31-MAR-2017         Receipt Number       GL Date       31-MAR-2017         Receipt Number       GL Date       31-MAR-2017         Receipt Type       Ownervices       Tians Number         Find %.       Customer       Customer         Main       More       Customer         Obtain       Tians Number       Find %.         Receipt Nype       Outcounts       Customer Bank         Name       Account       Name         Number       Find %.       Bank Charges       Name         Reference       Eind       QK pancel       Comments         Confirm1       Beverse1       Receipt History       Search and Apply       Applied | OK.                |
| Choices in list: 2           Record: 1/1          List of Valu         <08C>                                                                                                    |                    |

| Eile Edit View Folder Tools Actions Window Help                                                                                                    | Step 6. Fill out all the                                                            |
|----------------------------------------------------------------------------------------------------|-------------------------------------------------------------------------------------|
|                                                                                                    | required and                                                                        |
| 🗢 Receipts (UP System : PHP) 📃 🗖 🖬                                                                                                    | applicable fields.                                                                  |
| Receipt       Receipt Method       UPS TDB RF       Receipt Date       10-FEB-2017       Number         Receipt Number       021017001       GL Date       10-FEB-2017       Number       Customer Name         Receipt Amount       USD       500.00       Maturity Date       Customer Name       Customer Num         Receipt Type       Miscellaneous       *       Functional Amount       24,944.00       Location         State       Confirmed       Image: Confirmed       Image: Customer Num       Taxpayer ID | If the received<br>payment is made<br>through <b>CHECK</b> ,<br>click the Flexfield |
| Main More Paid By Name Juan dela Cruz Name                                                                                                    | that may be found<br>under the <b>Receipt</b><br>box.                               |
| Purpose       Activity       Various Collections       Account       PSON         Distribution Set       Tax Amount       PSON       Remittance Bank         Tax Code       Tax Rate %       Name       Test Dollar Bank         Tax Account       Description       Test Dollar Bank       Branch         Description       UPS TDB DOLLAR RF       Account       UPS TDB DOLLAR RF                                                                                                    | The <b>Receipt</b><br><b>Information</b> window<br>will open.                       |
| Reference Comments Postmark Date                                                                                                    |                                                                                     |
| Confirm1 Beverse1 Receipt History Search and Apply Distributions Record: 1/1 List of Valu <08C+                                                                                                    |                                                                                     |

| Receipts ( | UP System : PHP)                                                             |                                                           |                  |                                                               |                                                     |                                                                                              |                                               |      | Information wir       |
|------------|------------------------------------------------------------------------------|-----------------------------------------------------------|------------------|---------------------------------------------------------------|-----------------------------------------------------|----------------------------------------------------------------------------------------------|-----------------------------------------------|------|-----------------------|
| Receipt    | Receipt Method<br>Receipt Number<br>Receipt Arnount<br>Receipt Type<br>State | UPS TDB RF<br>15022017384<br>USD<br>Standard<br>Confirmed | 16.00            | Receipt Date<br>GL Date<br>Maturity Date<br>Functional Amount | 15-FEB-2017<br>15-FEB-2017<br>15-FEB-2017<br>798.21 | Balances<br>Unidentified<br>Applied<br>On Account<br>Unapplied<br>Cash Claims<br>Prepayments | 0.00<br>0.00<br>0.00<br>16.00<br>0.00<br>0.00 |      | then click <b>OK.</b> |
| Main M     | lore                                                                         |                                                           |                  |                                                               |                                                     |                                                                                              |                                               |      |                       |
| Detail     | 7. D.                                                                        |                                                           |                  |                                                               |                                                     | Customer Bank                                                                                |                                               |      |                       |
| luenti     | Trans Number                                                                 |                                                           | O Receipt Inform | ation                                                         |                                                     |                                                                                              |                                               | ×    |                       |
| Custo      | omer                                                                         |                                                           | Check Bank       |                                                               |                                                     |                                                                                              |                                               |      |                       |
|            | Name                                                                         |                                                           | Check Number     |                                                               |                                                     |                                                                                              |                                               |      |                       |
|            | Number                                                                       |                                                           | Check Date       |                                                               |                                                     |                                                                                              |                                               |      |                       |
|            | Location                                                                     |                                                           | Cash Inflow      |                                                               |                                                     |                                                                                              |                                               |      |                       |
|            | Taxpayer ID                                                                  |                                                           |                  | (•)                                                           |                                                     |                                                                                              |                                               |      |                       |
|            |                                                                              |                                                           |                  |                                                               |                                                     | OK D                                                                                         | ancel Clear (                                 | Help |                       |
|            | Reference                                                                    |                                                           | ι                |                                                               |                                                     |                                                                                              |                                               |      |                       |
|            | Postmark Date                                                                |                                                           |                  |                                                               |                                                     |                                                                                              |                                               |      |                       |
|            | unfirm 1                                                                     | Reverse                                                   | a 1              | Receipt History                                               | ) (3                                                | earch and Apply                                                                              | Apply                                         |      |                       |

| e Edit View Folder Tools Actions Window Help |                           |                          |       | ORACLE | Step 7. If the       |
|----------------------------------------------|---------------------------|--------------------------|-------|--------|----------------------|
| \$ 💊 O   🖉 🕸 🍓 🚳 I 🔀 🗈 🖄 🐙   ,               | A 🗇 🌒 🖉 🗞   🏭   ?         |                          |       |        | collection is to     |
| Receipts (UP System : PHP)                   |                           |                          |       | A      | deposited on a       |
| Receipt                                      |                           | Balances                 |       |        | different from       |
| Receipt Method UPS TDB RF                    | Receipt Date 15-FEB-2017  | Unidentified             | 0.00  |        | Receint Date         |
| Receipt Number 15022017384                   | GL Date 15-FEB-2017       | Applied On Account       | 0.00  |        | the Mere teb         |
| Receipt Amount USD 16.00                     | Maturity Date 15-FEB-2017 | Unannlied                | 16.00 |        | the <b>wore</b> tab, |
| Receipt Type Standard -                      | Functional Amount 798.2   | 1 Cash Claims            | 0.00  |        | change the <b>De</b> |
| State Confirmed                              | [                         | ] Prepayments            | 0.00  |        | Date.                |
|                                              |                           |                          |       |        |                      |
| /lain More                                   |                           |                          |       |        |                      |
| Document Number                              | Tax Code                  | Remittance               |       |        |                      |
| Operating Unit UP System                     |                           | Dill's Receivab          |       |        |                      |
| Legal Entity UP System                       |                           | Deposit Date 31-MAR-2017 |       |        |                      |
| Reversal                                     |                           | Batch                    |       |        |                      |
| Category                                     |                           | Bank Currency, USD       |       |        |                      |
| Reason                                       |                           |                          |       |        |                      |
| Debit Mama Reversal                          |                           | Notes Receivable         |       |        |                      |
| Dakit Mama                                   | Document                  | Issuer Name              |       |        |                      |
| Type                                         | Comments                  | Issue Date               |       |        |                      |
| Account                                      |                           | Issuer Bank              |       |        |                      |
| Description                                  |                           | Bank Branch              |       |        |                      |
|                                              |                           |                          |       |        |                      |
| Confirm 1 Reverse 1                          | Receipt History           | Search and Apply App     | y )   |        |                      |
|                                              |                           |                          |       |        |                      |
| ecord: 1/1                                   | <0SC>                     |                          |       |        |                      |
|                                              |                           |                          |       |        |                      |

| Receipt                                                               |                                |                                                          |             | Balances                                             | 0.00                                                        |
|-----------------------------------------------------------------------|--------------------------------|----------------------------------------------------------|-------------|------------------------------------------------------|-------------------------------------------------------------|
| Receipt Metho                                                         | d UPS TOB RF                   | Receipt Date                                             | 15-FEB-2017 | Annlied                                              | 0.00                                                        |
| Receipt Numbe                                                         | r 15022017384                  | GL Date                                                  | 15-FEB-2017 | On Account                                           | 0.00                                                        |
| Receipt Amoun                                                         | USD 16                         | .00 Maturity Date                                        | 15-FEB-2017 | Unapplied                                            | 16.00                                                       |
| Receipt Typ                                                           | e Standard                     | <ul> <li>Functional Amount</li> </ul>                    | 798.21      | Cash Claime                                          | 0.00                                                        |
| Stat                                                                  | e Confirmed                    |                                                          | []          | Prepayments                                          | 0.00                                                        |
|                                                                       |                                |                                                          | 0.00        | BLOOD B                                              |                                                             |
| Identify By                                                           |                                | Earnad Discounts                                         | 0.00        | Marria                                               |                                                             |
| Trans Number                                                          | 384                            | Unearned Discounts                                       | 0.00        | Name                                                 |                                                             |
| Trans Number                                                          | 384                            | Unearned Discounts                                       | 0.00        | Account                                              |                                                             |
| Trans Number<br>Customer<br>Name                                      | 01Mega Market                  | Unearned Discounts<br>Bank Charges                       | 0.00        | Account                                              |                                                             |
| Trans Number<br>Customer<br>Name<br>Number                            | 384                            | Unearned Discounts<br>Bank Charges                       | 0.00        | Account<br>PSON<br>Remittance Bank                   |                                                             |
| Trans Number<br>Customer<br>Name<br>Number<br>Location                | 01Mega Market<br>12345<br>1189 | Unearned Discounts<br>Bank Charges                       | 0.00        | Account<br>PSON<br>Remittance Bank<br>Name           | Test Dollar Bank                                            |
| Trans Number<br>Customer<br>Name<br>Number<br>Location<br>Taxpayer ID | 01Mega Market<br>12345<br>1189 | Unearned Discounts<br>Bank Charges                       | 0.00        | Account<br>PSON<br>Remittance Bank<br>Name<br>Branch | Test Dollar Bank<br>Test Dollar Branch                      |
| Trans Number<br>Customer<br>Name<br>Location<br>Taxpayer ID           | 384                            | Unearned Discounts<br>Unearned Discounts<br>Bank Charges | 0.00        | Remittance Bank<br>Name<br>Branch<br>Account         | Test Dollar Bank<br>Test Dollar Branch<br>UPS TDB DOLLAR RF |
| Trans Number<br>Customer<br>Name<br>Number<br>Location<br>Taxpayer ID | 384                            | Unearned Discounts<br>Bank Charges                       | Comments    | Remittance Bank<br>Name<br>Branch<br>Account         | Test Dollar Bank<br>Test Dollar Branch<br>UPS TDB DOLLAR RF |

Step 8. Click the Save button or press Ctrl +S.

Upon saving the receipt, a confirmation that the receipt has been applied and saved will appear on the lower left corner of the screen.

| ipt               |            |                   |             | Balances                  |                    |
|-------------------|------------|-------------------|-------------|---------------------------|--------------------|
| Receipt Method    | PS TDB RF  | Receipt Date      | 15-FEB-2017 | Unidentified              | 0.00               |
| Receipt Number    | 6022017384 | GL Date           | 15-FEB-2017 | Applied                   | 0.00               |
| Receipt Amount US | SD 16.00   | Maturity Date     | 15-FEB-2017 | On Account                | 16.00              |
| Receipt Type St   | tandard +  | Functional Amount | 798.21      | Unapplied<br>Crash Claims | 16.00              |
| State Co          | onfirmed   |                   | 1-1         | Cash Claims               | 0.00               |
|                   |            |                   |             | · reperformente           |                    |
| More              |            |                   |             |                           |                    |
| ail               |            |                   |             | Customer Bank             |                    |
| Trans Number      |            | Earned Discounts  | 0.00        | Name                      |                    |
| Trans Number      | [304] [m]  | Uneamed Discounts | 0.00        | Account                   |                    |
| ustomer           |            |                   |             | PRON                      |                    |
| Name 01M          | ega Market | Bank Charges      |             | FOON                      | L                  |
| Number 1234       | 5          |                   |             | Remittance Bank           | Test Dollar Back   |
| Location 1189     |            |                   |             | Reach                     | Test Dollar Branch |
| Taxpayer ID       |            |                   |             | Account                   | LIPS TOR DOLLAR RE |
|                   |            |                   |             | Account                   | OF O TO DOLDAR RI  |
| Reference         |            |                   | Comments    | -                         |                    |
| Postmark Date     |            |                   |             |                           |                    |
|                   |            |                   |             |                           |                    |

Step 9. Click the Apply button to apply the payment to the bill/ transaction.

The Applications window will open.

| Eile Edit | ⊻iew F     | older Tools Actions | Window Help | )               |                      |                      |          |             |       |            |        |   |
|-----------|------------|---------------------|-------------|-----------------|----------------------|----------------------|----------|-------------|-------|------------|--------|---|
| a 🏷       | 3          | 🏷 😓 🚳 🌾             | 1 🔀 🗊 👸     |                 | 🗊 🕘 Ø 🖏              | 🚔   🤶                |          |             |       |            |        |   |
| Applic    | ations - 1 | 5022017384          |             |                 |                      |                      |          |             |       |            |        |   |
|           |            |                     |             |                 |                      |                      |          |             |       |            |        |   |
|           |            | Customer Name       | 01Mega Mark | et              |                      | Unapplied            |          | 0.00        |       |            |        |   |
|           |            | Customer Number     | 12345       |                 |                      | On Account           |          | 0.00        |       |            |        |   |
|           |            | Location            | 1189        |                 |                      | Cash Claims          |          | 0.00        |       |            |        |   |
|           |            | Receipt Amount      | USD         |                 | 6.00<br>Evaluation ( | Prepayments          |          | 0.00        |       |            |        |   |
| Analia    | otiona     |                     |             |                 | Exchange             | Gain/Loss (estimate) | L        | 0.00        |       |            |        |   |
| Applic    | ations     |                     |             |                 |                      |                      |          |             |       |            |        |   |
| Apply     | Saved      | Apply To            | Billing Num | ber Installment | Apply Date           | Amount Applied       | Discount | Balance Due | Trans | Customer   | GLI    | ī |
|           |            | 384                 |             | 1               | 20-FEB-2017          | 16.00                | 0.00     | 0.0         | USD   | 12345      | 15-F   |   |
|           |            |                     |             |                 |                      | i i                  |          | 1           | í –   |            |        |   |
|           |            |                     |             |                 |                      |                      |          |             |       |            |        |   |
|           |            |                     |             |                 |                      |                      |          |             |       |            |        |   |
|           |            |                     |             |                 |                      |                      |          |             |       |            |        |   |
|           |            |                     |             |                 |                      |                      |          |             |       |            |        | 3 |
|           |            |                     |             |                 |                      |                      |          |             |       |            |        | 3 |
|           |            |                     |             |                 |                      |                      |          |             |       |            |        |   |
|           |            |                     |             |                 |                      |                      | L        |             |       | <u> </u>   | _      | - |
|           |            |                     |             |                 |                      |                      |          |             |       |            | _      |   |
|           |            |                     |             |                 |                      |                      |          |             |       |            | -      |   |
|           | [4]        |                     |             |                 |                      |                      | 1        | 1           |       |            | •      | J |
|           |            |                     |             |                 |                      |                      |          |             |       |            |        | _ |
|           |            |                     |             |                 |                      |                      |          |             |       | Apply in D | Detail |   |
|           |            |                     |             |                 |                      |                      |          |             |       |            |        | _ |

|               |                       | Customer Name  | 01Mena Market  |             |             | Inapplied         |          | 0.00        |       |            |      |   |
|---------------|-----------------------|----------------|----------------|-------------|-------------|-------------------|----------|-------------|-------|------------|------|---|
|               | Customer Number 12345 |                |                |             | _           | On Account        |          |             |       |            |      |   |
| Location 1199 |                       |                | On Account     |             |             | 0.00              |          |             |       |            |      |   |
|               |                       | Decoint Amount |                | 11          | 6.00.3      | Cash Claims       |          | 0.00        |       |            |      |   |
|               |                       | Receipt Amount | 000            |             | 0.00        | Prepayments       | <u> </u> | 0.00        |       |            |      |   |
| nolic         | atione                |                |                |             | 6           | xchange Gain/Loss | L        | 0.00        |       |            |      |   |
|               | ations                |                |                |             |             |                   |          |             |       |            | æ    |   |
| Apply         | Saved                 | Apply To       | Billing Number | Installment | Apply Date  | Amount Applied    | Discount | Balance Due | Trans | Customer I | GL ( |   |
| •             |                       | 384            |                | 1           | 20-FEB-2017 | 16.00             | 0.00     | 0.00        | USD   | 12345      | 15-F | - |
|               |                       |                |                |             |             |                   |          |             |       |            |      |   |
|               |                       |                |                |             |             |                   |          |             |       |            |      |   |
|               |                       |                |                |             |             |                   |          |             |       |            |      |   |
|               |                       |                |                |             |             |                   |          |             |       |            |      |   |
|               |                       |                |                |             |             |                   |          |             |       |            |      |   |
|               |                       |                |                |             |             |                   |          |             |       |            |      |   |
|               |                       |                |                |             |             |                   |          |             |       |            |      |   |
|               |                       |                |                |             |             |                   |          |             |       |            |      |   |
|               |                       |                |                |             |             |                   |          |             |       |            |      |   |
|               |                       |                |                |             |             |                   |          |             |       |            |      |   |
|               |                       |                |                |             |             |                   |          |             |       |            |      |   |

Step 10. Click the Save button or press Ctrl +S. Notice that upon saving, the check box in the Saved column has been ticked.

| Elle Edit View Folder Tools Actions Window Help                                                                                                    |                                                                                                    | Step 11. Close the                                                               |
|----------------------------------------------------------------------------------------------------|----------------------------------------------------------------------------------------------------|----------------------------------------------------------------------------------|
| ( 🛤 💊 🛯 1 🖉 😓 🍓 🦃 1 🗶 🗈 🍏 🖉 😓 🖉 🌒 Ø 🚳 1                                                                                                    | à I ?                                                                                                    | Application window.                                                              |
| Receipts (UP System : PHP)                                                                                                    |                                                                                                    |                                                                                  |
| Receipt     Image: Confirmed     Image: Confirmed     Image: Confirmed     Receipt Date       Receipt Amount     Image: Confirmed     Image: Confirmed     Receipt Date | 15-FEB-2017         Unidentified         0.00           15-FEB-2017         Applied         16.00           15-FEB-2017         On Account         0.00           15-FEB-2017         Unapplied         0.00           798.21         Cash Claims         0.00           []         Prepayments         0.00 | Notice that the<br>Balances block has<br>been updated.                           |
| Main More                                                                                                    |                                                                                                    |                                                                                  |
| Detail Identify By Trans Number Unearmed Discounts Unearmed Discounts                                                                                                   | 0.00 Customer Bank<br>0.00 Name<br>Account                                                                                                    | <b>Step 12.</b> To create a new receipt, press                                   |
| Name     01Mega Market     Bank Charges       Number     12345       Location     1189       Taxpayer ID                                                                | PSON<br>Remittance Bank<br>Name<br>Branch<br>Account<br>UPS TDB DOLLAR RF                                                                                                    | the <b>Down Arrow</b><br><b>Key</b> of your keyboard<br>or the <b>New</b> button |
| Reference       Postmark Date       Confirm 1       Beverse 1                                                                                                    | Comments           Search and Apply         Apply                                                                                                    |                                                                                  |

Expected Result
A standard receipt is created and applied with the respected bill / transaction.